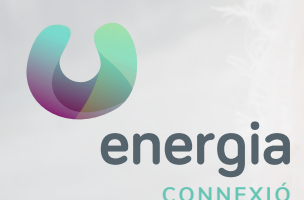

## WIFI ROUTER 813G/844G/836GE

01 Abrir el **navegador** (Chrome, Firefox, Internet Explorer, Safari...) y en la barra de direcciones escribe la siguiente dirección IP: **192.168.1.1** Te aparecerá la siguiente pantalla para que te **identifiques**:

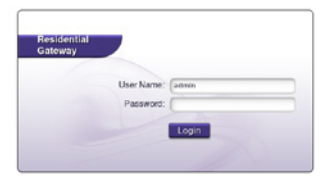

**User Name: admin Password:** se encuentra en una de las etiquetas de tu router (numeración de 8 dígitos). Como se muestra a continuación.

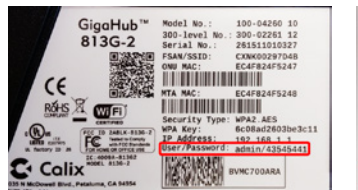

Default Settings SSID: CXNK00297D4B ONU MAC: EC4F824F5247 Security Type: WPA2.AES WPA Key: 6c08ad2603be3c11 IP Address: 192.168.1.1 User/Password: admin/43545441

02 Una vez introducidas tus credenciales clica en Login y te aparecerá la siguiente pantalla:

Debes clicar en Wireless (naranja) para entrar en la configuración del wifi.

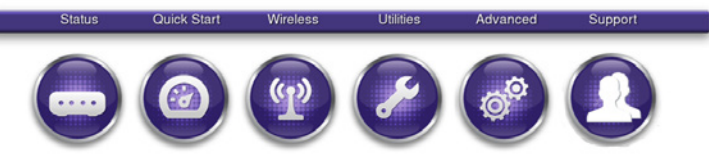

**03** Para cambiar el **nombre del wifi** clica en 2.4G Network>SSID Setup y en *Rename SSID* pones el nombre que quieras y clicas en *Apply* para guardar los cambios.

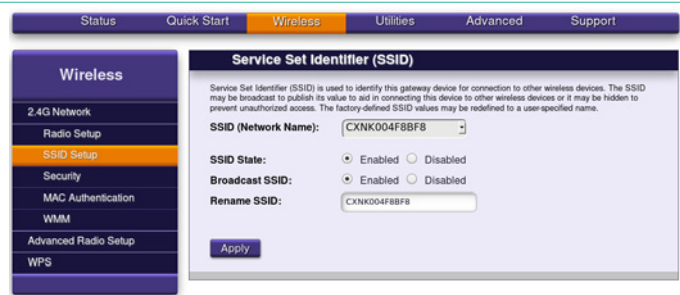

xerramcomtules 900 373 417

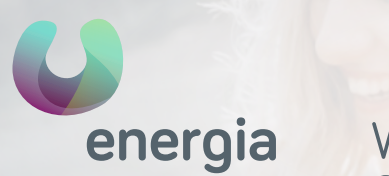

CONNEXIÓ

## WIFI ROUTER 813G/844G/836GE

04 Para cambiar la contraseña del wifi clica en 2.4G Network>Security y activa Use Custom Security Key, pones la contraseña que quieras y clicas en Apply para quardar los cambios.

| Wireless            | Security                                   |                                |    |  |  |  |  |
|---------------------|--------------------------------------------|--------------------------------|----|--|--|--|--|
|                     | Secure your wireless traffic as            | it transmits through the air.  |    |  |  |  |  |
| IG Network          | SSID (Network Name):                       | CXNK004F8BF8                   | -  |  |  |  |  |
| Radio Setup         | Security type:                             | Security type: WPA2-Personal * |    |  |  |  |  |
| SSID Setup          | Encryption type:                           | AES                            | 1  |  |  |  |  |
| Security            | Security Key / Passpl                      | hrase:                         | -  |  |  |  |  |
| MAC Authentication  | Use Default Security Key: a4e81f47d1b5ac30 |                                |    |  |  |  |  |
| WMM                 | Use Custom S                               | ecurity Key: 12345678          | 90 |  |  |  |  |
| dvanced Radio Setup |                                            |                                |    |  |  |  |  |
| NPS                 | Apply                                      |                                |    |  |  |  |  |

05 Si quieres cambiar el canal wifi: *Wireless > 2.4G Network > Radio Setup* El Channel está en Auto, debes poner el Canal que quieras.

Puedes guiarte por alguna aplicación de analizador del wifi para saber el mejor canal.

Se recomienda revisarlo en los casos en que co-existen varias redes wifi que pueden crear interferencias entre sí, como por ejemplo, en comunidades de pisos.

| Wireless             | Radio Setup provides the a | bility to customize | the wireless radi | o for your specific network ne | eds. |
|----------------------|----------------------------|---------------------|-------------------|--------------------------------|------|
| .4G Network          | Wireless Radio:            | • On                | ) Off             |                                |      |
|                      |                            |                     |                   |                                |      |
| SSID Setup           | Wireless:                  |                     |                   |                                |      |
| Security             | Mode:                      | 802.11b,            | 802.11g, ar       | d 802.11n -                    |      |
| MAC Authentication   | Bandwidth:                 | 20 MHz              | -                 |                                |      |
| WMM                  | Channel:                   | Auto                | -                 |                                |      |
| Advanced Radio Setup | Power Level:               | 100%                | -                 |                                |      |
| WPS                  | Airtime Fairness           |                     |                   |                                |      |
|                      | Frame Burst                |                     |                   |                                |      |
|                      | PMF                        |                     |                   |                                |      |

xerramcomtu.es 900 373 417